## Οδηγός χρήσης για εκτύπωση μηνιαίου εκκαθαριστικού μισθοδοσίας.

Προκειμένου να εκτυπώσουμε ή να αποθηκεύσουμε στον υπολογιστή μας, σε μορφή pdf, το μηνιαίο εκκαθαριστικό μισθοδοσίας θα πρέπει να ακολουθήσουμε τα παρακάτω βήματα :

 Ανοίγουμε ένα browser (mozilla firefox, chrome, internet explorer κλπ) και στο πεδίο της διεύθυνσης γράφουμε το "www.4ype.gr". Στη συνέχεια από το μενού «Ηλεκτρονικές Υπηρεσίες κάνουμε κλικ στο "Εφαρμογή Γρ.Προσωπικού- Μισθοδοσίας" (εικόνα 1) και εμφανίζεται η εικόνα 1a, όπου πατάμε «Σύνδεση». Στη συνέχεια όπως φαίνεται στην εικόνα 1b στο πεδίο όνομα χρήστη γράφουμε **report** και στο συνθηματικό **4ype**

| 🐴 4η ΥΠΕ Μακεδονίας & Ορ × +                  |                                                                                                    |                                                                                                    |                                                                                                    |                                                                                                    |     | * | - 0 |
|-----------------------------------------------|----------------------------------------------------------------------------------------------------|----------------------------------------------------------------------------------------------------|----------------------------------------------------------------------------------------------------|----------------------------------------------------------------------------------------------------|-----|---|-----|
| 🗧 🕲 www.4ype.gr                               |                                                                                                    |                                                                                                    |                                                                                                    | v C Q Search                                                                                                    | * 6 | + | ê ⊜ |
| Πιο συχνά αναγνωσμέ 📋 Getting Started 逼 4 ΥΠΕ |                                                                                                    |                                                                                                    |                                                                                                    |                                                                                                    |     |   |     |
|                                               | Архик                                                                                                    | Εφημερίδα της Υπηρεσίας - Εφημερίες Π.Ε.Δ.Υ - Διαβουλεύσεις                                                                                                    | Ηλεκτρονικές Υπηρεσίες 👻                                                                                               | Επικονωνία - Αναζήτηση                                                                                                    |     |   |     |
|                                               | Τελευταία νέα - ενημερ                                                                                                    | νώσεις                                                                                                    | Kerio Mail Connect                                                                                                    | ερισσότερο αναγνωσμένα άρθρα                                                                                                    |     |   |     |
|                                               | <ul> <li>4η ΥΠΕ Πρόσκληση εκδήλ</li> <li>ΠΓΝΘ ΑΧΕΠΑ -1η Δημόσια</li> <li>ΠΓΝΘ ΑΧΕΠΑ -2η Δημόσια</li> <li>ΠΓΝΘ ΑΧΕΠΑ -1η Δημόσια</li> </ul> | ωσης οιδιαφέροπος με απικέμινο την με απικέμιου την προμήθεια «ΛΔΕΙΩΝ XPH<br>διαβούλαση διαγωπομοί για την ανάδαξη χορηγηνία πραμήθειας «ΛΑΔΕΙΩΝ XPH<br>α διαβούλαση διαγωπομοί για την ανάδαξη χορηγητία πραμήθειας κατε ΠΟΛΔΕΙΝ<br>8 διαβούλαση διαγωπομοί για την ανάδαξη εφγαλάβου παροχής υπηρεσιών λογο                       | Mer stoariag<br>Mer stoariag<br>n EsylVet<br>eProcurement<br>Δι@ύγεια 4ης ΥΠε                                          | τοχκία επικοινωνίας Κεπρικής Υπηρεσίας 4ης ΥΠΕ<br>πικουρικά προσωπικά<br>οσηλειτικά Πρωτόκαλλα<br>πικοινωνία                                                                                                    |     |   |     |
|                                               |                                                                                                    | 4η ΥΠΕ Πρόσκληση εκδήλωσης ενδιαφέρο τος με<br>ΧΡΗΣΗΣ ΚΑΙ ΑΝΤΑΛΛΑΚΤΙΚΩΝ ΠΛΗΡΟΦΟΡΙΚΗΣ»                                                                                                    | esy ΝΕΙ Βι<br>αντικείμενο την με αν                                                                                    | τικείμενο την προμήθεια «ΑΔΕΙΩΝ                                                                                                    |     |   |     |
|                                               | Πληροφορίες για EBOLA<br>PATH<br>Νοσηλευτικά Πρωτόκολλα<br>Αποκλειστικές νοσοκόψες                                                         | Εκδήλωση ενδιαφέροντος, για την προμήθεια «ΑΔΕΙΩΝ ΧΡΗΣΗΣ ΚΑΙ ΑΝΤΑ<br>της 4ης Υγειοτομικής Περιφέρειας Μακεδονίας και Θράκης, συνολικού προι<br>χαμηλότερη τιμή (CPV 72212219-7)                                                                                                    | ννλακτικΩΝ ΠΛΗΡΟΦΟΡΙΚΗΣ:<br>ϋπολογισμού 8.622,30 € συμπερ                                                              | <ul> <li>για την κάλυψη των αναγκών της Κεντρικής Υπηρεσίας<br/>ιιλαμβανομένου του ΦΠΑ, με κριτήριο αξιολόγησης τη</li> </ul>                                                                                                    |     |   |     |
|                                               | Επικουρικό προσωπικό<br>Οικονομικές Καταστάσεις<br>Νοσοκομείων                                                                             | Ο διαγωνισμός θα γλαι στο Γραφείο Προμηθειών της 4ης ΔΥΠε Μακιδονίας<br>16 Τ.Κ54623 τηλ.: 2313327812. Ημερομηνία λήξης υποβολής των προσφο                                                                                                    | - Θμάκης στις 8-05-2015 ημέρα<br>αρών: 07-05-2015 ημέρα Πέμπτη                                                         | Παρασκευή και άρα 10.00 π.μ. Διεύθονση Αριστοτέλους<br>και ώρα 14:00 μ.μ.                                                                                                    |     |   |     |
|                                               | Εσωτερικός κανονισμός<br>διαχείρισης αποβλήτων<br>από Υγειονομικές Μονάδες<br>(ΕΚΔΑΥΜ)<br>Δίκτυο Αγωγής Υγείας της                         | Πληροφορίς θο δίνοπα όλες τις εργάσιμες τμέρες από 8:00 έως 14:00 απ<br>16 ΤΚ 36422 και στο τηλ.: 2313327812, fax: 2313327838. Αφμόδιος υπάλλι<br>κατιβάσετε από εδώ<br>Εμφολέτας: 0                                                                                                    | ré το Γραφείο Προμηθειών της 4η<br>ηλας Σαφικίτου Μαριλένα emai                                                        | ς ΔΥΠε Μακεδονίας - Θράκης (Διεύθυση Αριστοτέλους<br>dl: msofikitou@4ype.gr. Την πρόσκληση μπορείτε να την                                                                                                    |     |   |     |
|                                               | 4ης Υ.Πε.<br>Πληροφορίες για την<br>Λύσσα                                                                                                  | 4η ΥΠΕ 2η Διαβούλευση Τεχνικών Προδιαγραφών<br>για την προμηθεια "Αναλώσιμου Οδοντιατρικού<br>Υλικού                                                                                                    | 4η ΥΠΕ 2η Δ<br>για την προι<br>Υλικού"                                                                                 | ιαβούλευση Τεχνικών Προδιαγραφών<br>ιήθεια "Αναλώσιμου Υγειονομικού                                                                                                    |     |   |     |
|                                               |                                                                                                    | 0                                                                                                    | •                                                                                                    | 0-                                                                                                    |     |   |     |
|                                               |                                                                                                    | Δεύτερη Δημόσια Διαβούλευση Τοχικκίν Προδιαγραφών για την προμήθεια<br>«ΝΑΛΛΩΣΙΜΟΙ ΟΔΟΗΠΑΤΡΙΚΟΝ, ΝΑΙΑΛΟΣΙΜΟΙ ΥΝΚΟΝ<br>ΟΡΟΟΔΟΗΓΙΚΟΙ και ΑΝΑΛΟΣΙΜΟΙ ΥΝΚΟΝ ΕΓΑΤΣΤΗΡΙΟΥ<br>ΟΔΟΗΤΟΤΕΣΗΤΕΓΝα για γιατήβια κατιακόρωσης τη χομιγλάτορη τιμή, για τις<br>ανάγκες των Μονάδων Υγμίας – Π.Ε.Δ.Υ. και των Κάστρων Υγείας<br>αιριοδοτήτης έχως. | Δεύτερη Δημόσια .<br>«Αναλώσιμου Υγει<br>Επιδίεσμοι, Ράμμα<br>Χαρτοβάμβακας)»<br>ανάγκες των Μονά<br>αρμοδιότητάς μας. | Διαβούλουση Τεχνιούν Προδιαγραφών για την προμήθεια<br>ονομικού Υλικού (Βαμβόα, Βελόκς, Καθετήρες,<br>ται, Έναις, Γέζα, Οπάν Υμονουμικό, Σύργγιος,<br>με κριτήριο καταικόριασης τη χομηλότερη τιμή, για τις<br>δων Υγείας – Π.Ε.Δ.Υ. και των Κέντρων Υγείας |     |   |     |
|                                               |                                                                                                    | Φορέας Διενέργειας : Κεντρική υπηρεσία 4ης Υ.Πε. Μακεδονίας και Θράκη                                                                                                    | ς Φορέας Διενέργειο                                                                                                    | ες : Κεντρική υπηρεσία 4ης Υ.Πε. Μακεδονίας και Θράκης                                                                                                    |     |   |     |
|                                               |                                                                                                    | Έναρξη διαβούλευσης: 7/ 5/2015                                                                                                    | Έναρξη διαβούλευ                                                                                                    | ισης: 7/ 5/2015                                                                                                    |     |   |     |
| .05.252.196                                   |                                                                                                    | Δόξη διαβούλευσης · 12/ 5/2015                                                                                                    | Δήξη διαβούλευση                                                                                                    | ar - 19/ 6/2016                                                                                                    |     |   |     |

εικόνα 1

| Kerio Connect Client    | × Facebook               | 🗙 🔰 (6) Twitter | 🗙 🥳 4η ΥΠΕ Μακεδονίας & Θρ 🗴 👫 4η ΥΠΕ Μακεδονίας & Θρ | × [] Ctaf Web Platform | × +                            | - ð <mark>-</mark> × |
|-------------------------|--------------------------|-----------------|-------------------------------------------------------|------------------------|--------------------------------|----------------------|
| 🔄 🕲 epsyroll.4ype.gr    |                          |                 |                                                       |                        | ∀ C <sup>a</sup> Q, 2114112967 | → ☆ 自 ♣ 余 ⊕ ☰        |
| 🙆 Πιο συχνά αναγνωσμέ 📋 | Setting Started 📄 4 YFIE |                 |                                                       |                        |                                |                      |
| Ctaf Platform           |                          |                 |                                                       |                        |                                | Σύνδεση              |
|                         |                          |                 |                                                       |                        |                                | 1                    |
|                         |                          |                 |                                                       |                        |                                |                      |
| Computer Team 2015      |                          |                 |                                                       |                        |                                |                      |
|                         |                          |                 |                                                       |                        |                                |                      |
|                         |                          |                 |                                                       |                        |                                |                      |
|                         |                          |                 |                                                       |                        |                                |                      |
|                         |                          |                 |                                                       |                        |                                |                      |
|                         |                          |                 |                                                       |                        |                                |                      |
|                         |                          |                 |                                                       |                        |                                |                      |
|                         |                          |                 |                                                       |                        |                                |                      |
|                         |                          |                 |                                                       |                        |                                |                      |
|                         |                          |                 |                                                       |                        |                                |                      |
|                         |                          |                 |                                                       |                        |                                |                      |
|                         |                          |                 |                                                       |                        |                                |                      |
|                         |                          |                 |                                                       |                        |                                |                      |
|                         |                          |                 |                                                       |                        |                                |                      |
|                         |                          |                 |                                                       |                        |                                |                      |
|                         |                          |                 |                                                       |                        |                                |                      |
|                         |                          |                 |                                                       |                        |                                |                      |
|                         |                          |                 |                                                       |                        |                                |                      |
|                         |                          |                 |                                                       |                        |                                |                      |
|                         |                          |                 |                                                       |                        |                                |                      |
|                         |                          |                 |                                                       |                        |                                |                      |
|                         |                          |                 |                                                       |                        |                                |                      |
|                         |                          |                 |                                                       |                        |                                |                      |
|                         |                          |                 |                                                       |                        |                                |                      |

Εικόνα 1a

| Kerio Connect Client × Facebook               | 🗙 🚽 (6) Twitter 🛛 🗙 🥞 4η ΥΠΕ Μακεδονίας & Θρ 🗙 🏪 4η ΥΠΕ Μακεδο | aviac & Θρ × [] Ctaf Web Platform × + | - 6 🔀         |
|-----------------------------------------------|----------------------------------------------------------------|---------------------------------------|---------------|
| epsyroll.4ype.gr/#/Web.Plstform/LoginForm     |                                                                | ∀ C <sup>4</sup> Q. 2114112967        | → ☆ 自 ↓ ★ ❷ 〓 |
| 🙆 Πιο συχνά αναγνωσμέ 🛄 Getting Started  4 Yl | lé .                                                           |                                       |               |
| Ctaf Platform                                 |                                                                |                                       | Σύνδεση       |
|                                               |                                                                |                                       |               |
|                                               |                                                                |                                       |               |
|                                               |                                                                |                                       |               |
|                                               | Συνοεση                                                        | Ξεχέσατε το συνθηματικό?              |               |
|                                               |                                                                |                                       |               |
|                                               |                                                                |                                       |               |
|                                               | ουνθηματικό                                                    |                                       |               |
|                                               |                                                                |                                       |               |
|                                               | 🗌 θυμήσου με                                                   |                                       |               |
|                                               | Είσοδος                                                        |                                       |               |
|                                               |                                                                |                                       |               |
|                                               |                                                                |                                       |               |
| Computer Team 2015                            |                                                                |                                       |               |
|                                               |                                                                |                                       |               |
|                                               |                                                                |                                       |               |
|                                               |                                                                |                                       |               |
|                                               |                                                                |                                       |               |
|                                               |                                                                |                                       |               |
|                                               |                                                                |                                       |               |
|                                               |                                                                |                                       |               |
|                                               |                                                                |                                       |               |
|                                               |                                                                |                                       |               |
|                                               |                                                                |                                       |               |
|                                               |                                                                |                                       |               |
|                                               |                                                                |                                       |               |
| - (                                           |                                                                |                                       |               |

- Στη συνέχεια εμφανίζεται η εικόνα 2, όπου κάνουμε κλικ στο εικονίδιο δίπλα από το φάκελο ΑΠΟΔΕΙΞΗ (τριγωνάκι)

|          | [] MudeoSocia × +                                                                                           |                                             |         | •      | - 8 ×      |
|----------|----------------------------------------------------------------------------------------------------|---------------------------------------------|---------|--------|------------|
|          | € a services Aype.gt/Index/FlashApp#frmRep1                                                                 | C Q, Search                                 | 合自      | 🕹 n    | ⊜ ≡        |
| e        | <br>Πιο συχνά αναγνωσμέ 🎯 Getting Started 📙 4 ΥΠΕ 🕑 WSUS not detecting cli TN Windows Setup: Install ╇ Home |                                             |         |        |            |
| 8        | IOMELUTIO Avagopis                                                                                          | MHN AVVAZETE TO PASSWORD-Εκτυπωση Μισθοδοσί | ις Αναφ | ορές 🔽 | Αποσύνδεση |
|          |                                                                                                    |                                             |         |        |            |
|          |                                                                                                    | Tangaha PDF                                 |         |        |            |
|          |                                                                                                    |                                             |         |        |            |
|          | Γραφείο Προσωπικού                                                                                          |                                             |         |        |            |
| 1        |                                                                                                    |                                             |         |        |            |
| <u> </u> |                                                                                                    |                                             |         |        |            |
|          |                                                                                                    |                                             |         |        |            |
|          |                                                                                                    |                                             |         |        |            |
|          |                                                                                                    |                                             |         |        |            |
|          |                                                                                                    |                                             |         |        |            |
|          |                                                                                                    |                                             |         |        |            |
| /        |                                                                                                    |                                             |         |        |            |
|          |                                                                                                    |                                             |         |        |            |
|          |                                                                                                    |                                             |         |        |            |
|          |                                                                                                    |                                             |         |        |            |
|          |                                                                                                    |                                             |         |        |            |
|          |                                                                                                    |                                             |         |        |            |
|          |                                                                                                    |                                             |         |        |            |
|          |                                                                                                    |                                             |         |        |            |
|          |                                                                                                    |                                             |         |        |            |
|          |                                                                                                    |                                             |         |        |            |
|          |                                                                                                    |                                             |         |        |            |
|          |                                                                                                    |                                             |         |        |            |
|          |                                                                                                    |                                             |         |        |            |
|          |                                                                                                    |                                             |         |        |            |
|          |                                                                                                    |                                             |         |        |            |
|          |                                                                                                    |                                             |         |        |            |
|          |                                                                                                    |                                             |         |        |            |
|          |                                                                                                    |                                             |         |        |            |
| L        |                                                                                                    |                                             |         |        |            |

Εικόνα 2

3. Στη συνέχεια κάνουμε κλικ στο **ΑΠΟΔΕΙΞΗ ΜΟΝΗ ΝΕΑ ΧΡΗΣΤΗ [-50639],** συμπληρώνουμε όλα τα πεδία (έτος έκδοσης, περίοδος έκδοσης, ΑΜΚΑ και ΑΦΜ) και πατάμε το κουμπί προβολή (εικόνα 3).

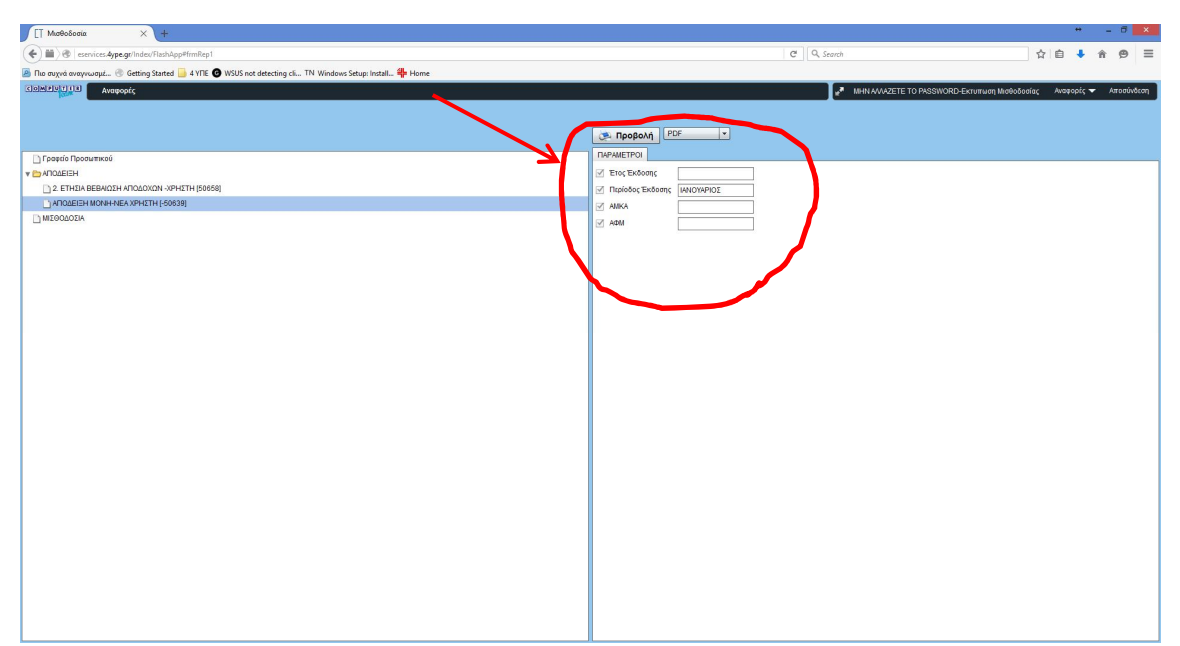

Εικόνα 3

/

4. Τέλος, εμφανίζεται η εικόνα 4, όπου πατώντας στο κουμπί *download* εμφανίζεται το εκκαθαριστικό, το οποίο μπορείτε είτε να το αποθηκεύσετε στον υπολογιστή σας είτε να το τυπώσετε.

|                                       |                               |                             |                                 |                           |       |     |   |   | - 0    | × |
|---------------------------------------|-------------------------------|-----------------------------|---------------------------------|---------------------------|-------|-----|---|---|--------|---|
| ( 192.168.1.4/report/CtRbGenerate.asp | x                             |                             |                                 | 🔻 🥙 📲 🖉 🗸 Goog            | gle 🔎 | ☆ 1 | • | A | et   - | ≡ |
| 🙆 Πιο συχνά αναγνωσμέ 逼 Personal 🥚    | joomla 🚇 4η ΥΠΕ Μακεδονίας 8ι | 🗍 http://apps.ktpae.gr/el 🕯 | 🕂 new site 🗾 Επισκόπηση - Googl | e 📙 Parallels Plesk Panel | 111   |     |   |   |        |   |
| COMPUTER                              |                               |                             |                                 |                           |       |     |   |   |        |   |
| Η αναφορά είναι έτοιμη                |                               |                             |                                 |                           |       |     |   |   |        |   |
| Download                              |                               |                             |                                 |                           |       |     |   |   |        |   |
| <i>(</i>                              |                               |                             |                                 |                           |       |     |   |   |        |   |
|                                       |                               |                             |                                 |                           |       |     |   |   |        |   |
|                                       |                               |                             |                                 |                           |       |     |   |   |        |   |
|                                       |                               |                             |                                 |                           |       |     |   |   |        |   |
|                                       |                               |                             |                                 |                           |       |     |   |   |        |   |
|                                       |                               |                             |                                 |                           |       |     |   |   |        |   |
|                                       |                               |                             |                                 |                           |       |     |   |   |        |   |
|                                       |                               |                             |                                 |                           |       |     |   |   |        |   |
|                                       |                               |                             |                                 |                           |       |     |   |   |        |   |
|                                       |                               |                             |                                 |                           |       |     |   |   |        |   |
|                                       |                               |                             |                                 |                           |       |     |   |   |        |   |
|                                       |                               |                             |                                 |                           |       |     |   |   |        |   |
|                                       |                               |                             |                                 |                           |       |     |   |   |        |   |
|                                       |                               |                             |                                 |                           |       |     |   |   |        |   |
|                                       |                               |                             |                                 |                           |       |     |   |   |        |   |
|                                       |                               |                             |                                 |                           |       |     |   |   |        |   |
|                                       |                               |                             |                                 |                           |       |     |   |   |        |   |
|                                       |                               |                             |                                 |                           |       |     |   |   |        |   |
|                                       |                               |                             |                                 |                           |       |     |   |   |        |   |
|                                       |                               |                             |                                 |                           |       |     |   |   |        |   |
|                                       |                               |                             |                                 |                           |       |     |   |   |        |   |
|                                       |                               |                             |                                 |                           |       |     |   |   |        |   |

Εικόνα 4

Για οποιαδήποτε διευκρίνιση μπορείτε να απευθυνθείτε είτε στην κα. Καραμφίλη (μισθοδοσία, τηλ 2313327823, email : misthos@4ype.gr) είτε στον κ. Καλούση (πληροφορική, 2313327892, email:lkalousis@4ype.gr)

Για την Διεύθυνση Πληροφορικής

Καλούσης Ελευθέριος